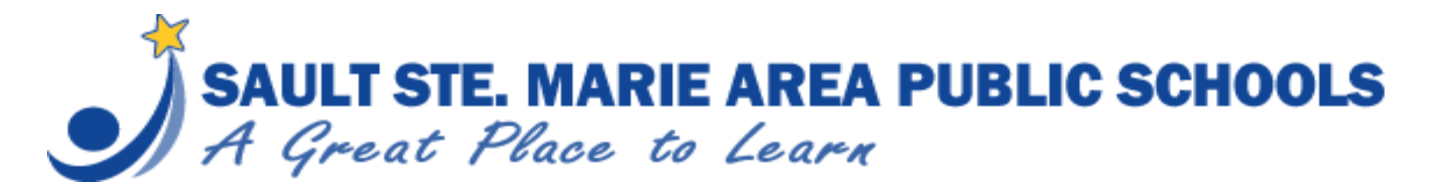

Back to School Packets (complete on a desktop)

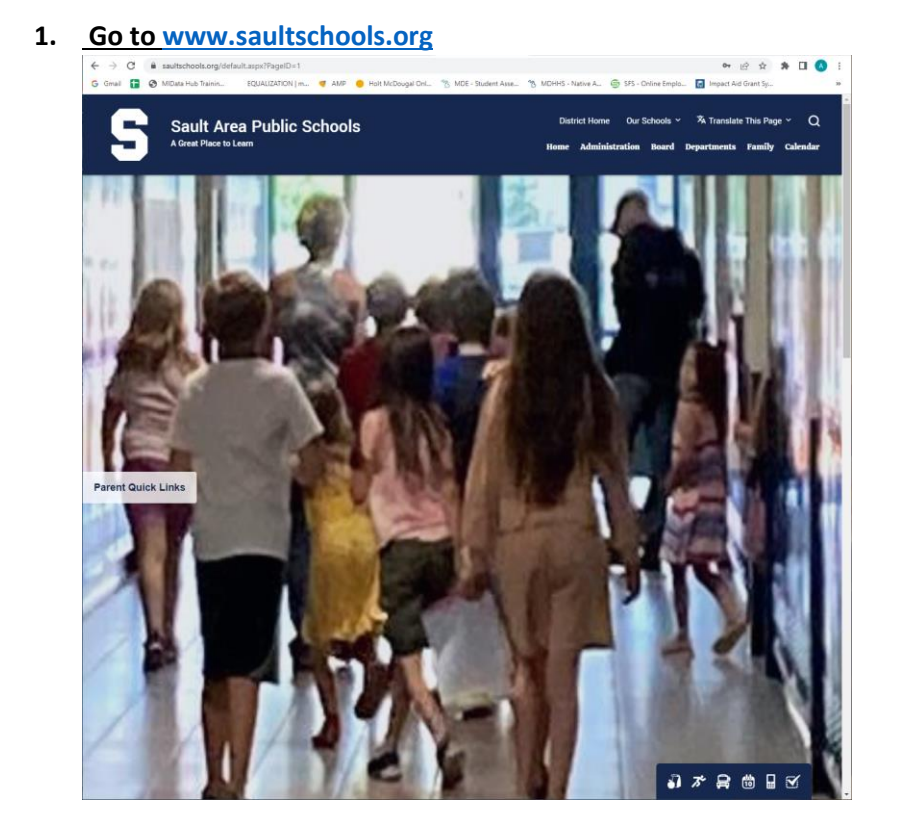

2. <u>Scroll Down Until You See "Home Connection"</u> and then click on Home Connection.

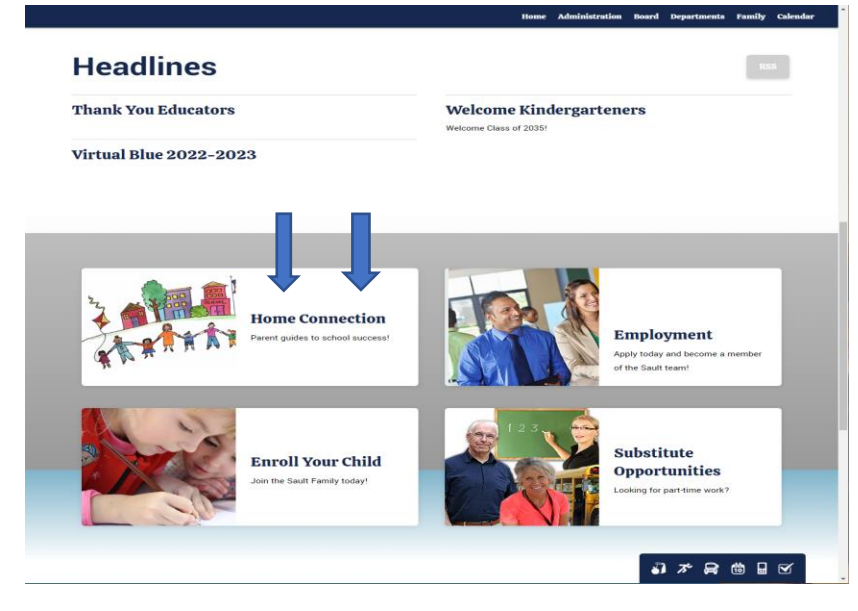

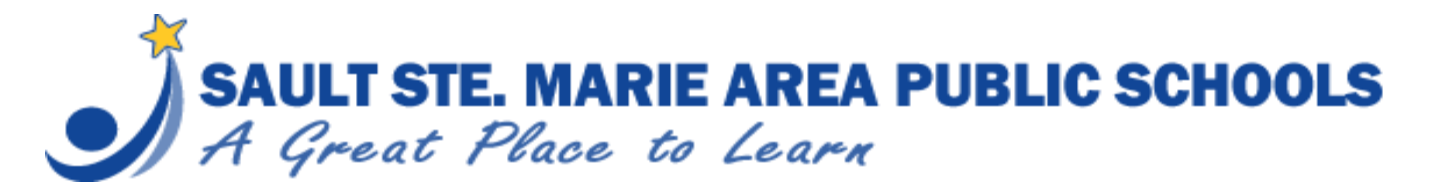

## Back to School Packets (complete on a desktop)

#### 3. Select Parent Access

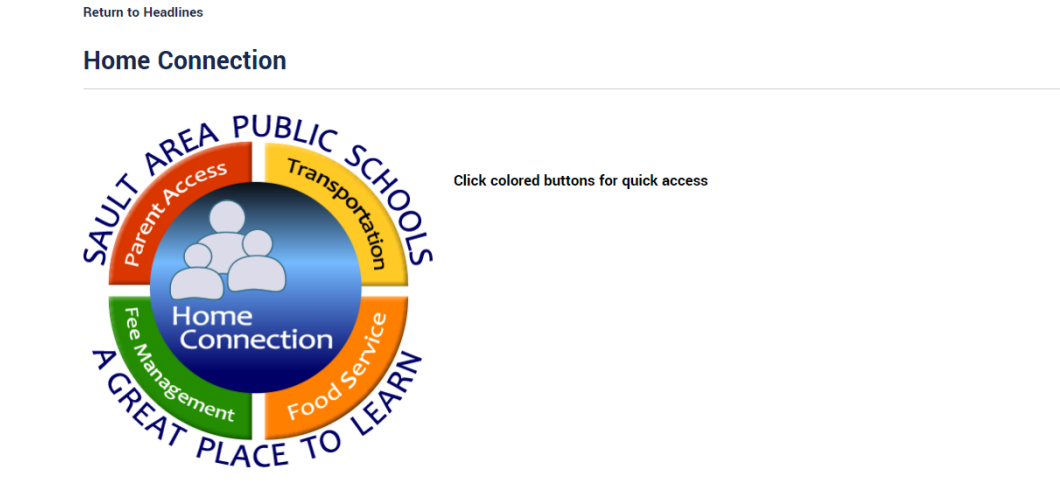

#### 4. Enter your pin and password

If your child is a returning student, you should have a pin and password. If your child is new to the district, you should have received an email from <u>DONOTREPLY@saultschools.org</u> with this information. The email could be in your spam folder. If you did not receive an email, please call 906.632.5686 or email <u>sas-homeconnection@eupschools.org</u>.

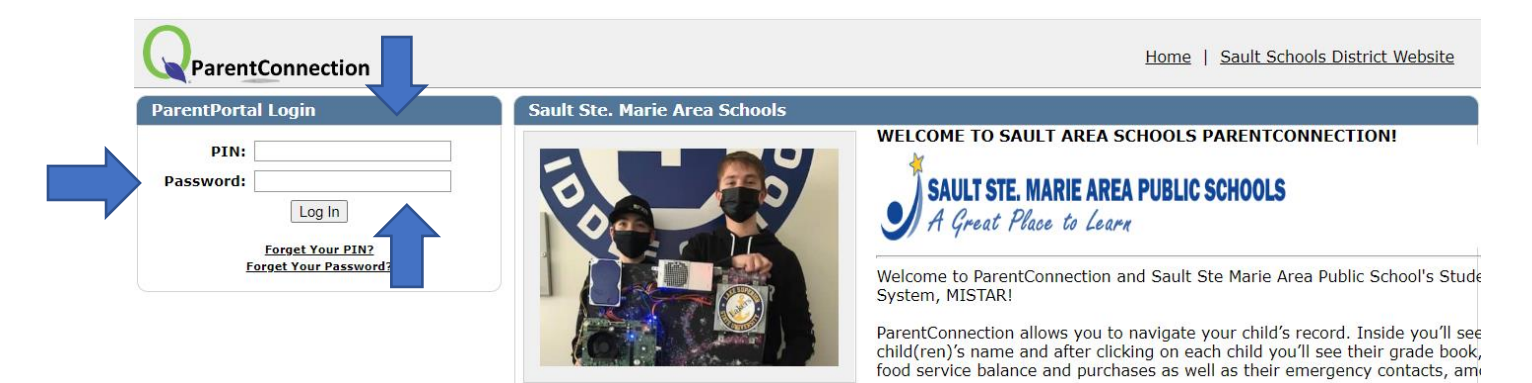

5. Once you are logged in the parent portal, select "Back to School Packet" (in red).

 Welcome Angela Love
 Signed In: Wednesday, August 3, 2022 at 8:47 AM

 Report Absence | Back to School Packet | My Account | Email Signup | Notifications | Help | About | Sign Out

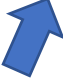

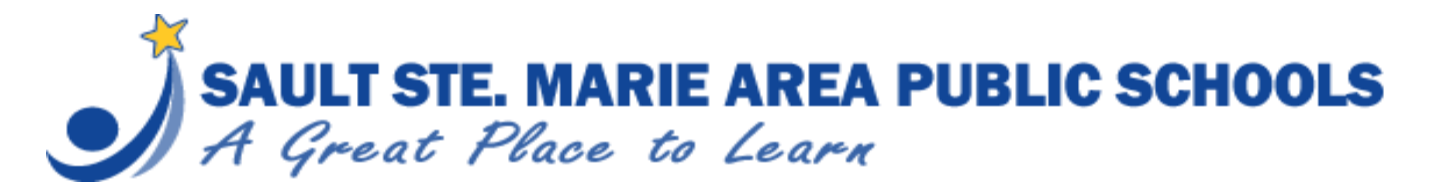

# **Back to School Packets**

(complete on a desktop)

6. Select "Update/Confirm Now" to complete each section. Once you have completed a section, you will see "Back to School Packet Complete" in green.

| + Contact:                                          | Back to School Packet Complete Update/Con | firm Now |
|-----------------------------------------------------|-------------------------------------------|----------|
| Parent/Guardian Verification                        | Confirmed 8/03/2022 7:25AM by             |          |
| + Food Service Application                          | Confirmed 8/03/2022 7:25AM by             |          |
| + Contact:                                          | Back to School Packet Complete Update/Con | firm Now |
| Parent/Guardian Verification                        | Confirmed 8/03/2022 7:27AM by             |          |
| + Food Service Application                          | Confirmed 8/03/2022 7:27AM by             |          |
| + Student:                                          | Back to School Packet Complete Update/Con | firm Now |
| Student Verification                                | Confirmed 8/03/2022 7:27AM by             |          |
| + Household Address Verification                    | Confirmed 8/03/2022 7:27AM by             |          |
| + Emergency Contacts Verification                   | Confirmed 8/03/2022 7:28AM by             |          |
| Student Health Verification                         | Confirmed 8/03/2022 7:28AM by             |          |
| <ul> <li>Emergency Medical Authorization</li> </ul> | Confirmed 8/03/2022 7:30AM by             |          |
| + Student Handbook                                  | Confirmed 8/03/2022 7:30AM by             |          |
| + Acceptable Use Policy                             | Confirmed 8/03/2022 7:30AM by             |          |
| + Concussion Awareness                              | Confirmed 8/03/2022 7:30AM by             |          |
| + Annual Permissions                                | Confirmed 8/03/2022 7:30AM by             |          |
| Student Directory Information Release               | Confirmed 8/03/2022 7:31AM by             |          |
| Food Service Information                            | Confirmed 8/03/2022 7:31AM by             |          |
| Notifications: Asbestos                             | Confirmed 8/03/2022 7:31AM by             |          |
| Notifications: FERPA                                | Confirmed 8/03/2022 7:31AM by             |          |
| Notifications: Pesticide                            | Confirmed 8/03/2022 7:32AM by             |          |
| Picture Day Information                             | Confirmed 8/03/2022 7:32AM by             |          |
| <ul> <li>Transportation Guidelines</li> </ul>       | Confirmed 8/03/2022 7:32AM by             |          |
| <ul> <li>Text Messaging Service</li> </ul>          | Confirmed 8/03/2022 7:33AM by             |          |
| <ul> <li>Digital Equity Data Collection</li> </ul>  | Confirmed 8/03/2022 7:34AM by             |          |
| + 31n Consent                                       | Confirmed 8/03/2022 7:43AM by             |          |
| + Upload Documents                                  |                                           |          |
| + Complete                                          |                                           |          |

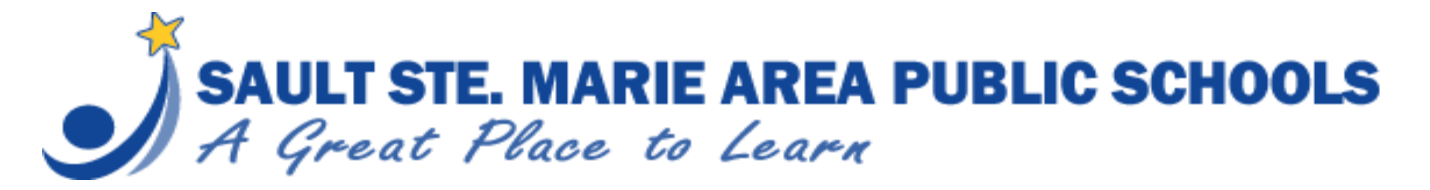

### **Back to School Packets**

(complete on a desktop)

7. When completing a section, you will know you have come to the end when you see a check box and a statement saying, "Click to confirm you have reviewed this section, then select the SUBMIT button (top left)".

| n to Back to School Packet Main Sc                             | reen Reset Submit                                                                                                    | Back to S                                                                                                    | School Packe                                                 | et Update for                                    | r Contact A                                                                                                    | Angela Love                                       | Note: Yellow highlig                          | hted fields are re |
|----------------------------------------------------------------|----------------------------------------------------------------------------------------------------|----------------------------------------------------------------------------------------------------|--------------------------------------------------------------|--------------------------------------------------|----------------------------------------------------------------------------------------------------|---------------------------------------------------|-----------------------------------------------|--------------------|
| rent/Guardian Verification<br>od Service Application<br>mplete | J -                                                                                                    | PARENT/GUARDIA                                                                                                    | N VERIFIC                                                    | ATION                                            |                                                                                                    |                                                   |                                               |                    |
|                                                                | Welcome to Sault Ste. Marie<br>online instructions, select the<br>students listed. Please review                                                                                         | Area Public School's C<br>appropriate response<br>v your contact informa                                                                                                    | Online Back to<br>e, mark the st<br>ation, below, a          | School Packe<br>ep complete,<br>nd update if r   | t! Please re<br>then select<br>needed.                                                                                                    | eview each ste<br>submit. Repe                    | p presented, rea<br>at for all contact        | ad the<br>ts and   |
|                                                                | We use a communication sys<br>review the parent/guardian p                                                                                                    | tem, that sends messa<br>hone number(s) and p                                                                                                    | ages from you<br>phone type, u                               | ır child's teacl<br>pdate as neec                | her, school,<br>led.                                                                                                    | and district a                                    | nnouncements.                                 | Please             |
|                                                                | <ul> <li>If you would like to add</li> <li>If providing a cell phone</li> <li>If a phone number with<br/>may have personal info</li> <li>If you would like to sign</li> </ul>            | l your child's cell phone<br>e number, enter the nu<br>a type of "Work - Dire<br>rmation about your str<br>un for text message                                                                                                    | e number, ple<br>umber under t<br>ect Line" is pro<br>udent. | ase do so in t<br>he parent/gu<br>ovided, the sy | he Student<br>ardian who<br>/stem may                                                                                                    | Verification so<br>normally ans<br>call this numb | ection.<br>wers that phone<br>er and the mess | e.<br>sage<br>7587 |
|                                                                | to sign up.                                                                                                    | Tup for text message                                                                                                    | alerts in addit                                              | ion to phone                                     | anu emair u                                                                                                    | communication                                     | IS LEXT TES to 0                              | / 50/              |
|                                                                | Note: Throughout the pac<br>your child's school or Cen<br>please continue to confirm                                                                                                    | ket process, some fi<br>tral Office and the so<br>n each section of the                                                                                                    | ields may be<br>ecretaries w<br>e packet.                    | read only. I<br>ill make the                     | if you cann<br>change. Ii                                                                                                    | not update a<br>f you see a c                     | field, please c<br>hange needed,              | ontact             |
|                                                                | to sign up.<br>Note: Throughout the pact<br>your child's school or Cen<br>please continue to confirm<br>Name:                                                                            | ket process, some fi<br>tral Office and the so<br>n each section of the                                                                                                    | ields may be<br>ecretaries w<br>e packet.                    | read only. I<br>ill make the                     | f you cann<br>change. Ii                                                                                                    | not update a<br>f you see a c                     | field, please of<br>hange needed,             | ontact             |
|                                                                | Note: Throughout the pact<br>your child's school or Cen-<br>please continue to confirm                                                                                                   | ket process, some fi<br>tral Office and the si<br>n each section of the                                                                                                    | ields may be<br>ecretaries w<br>e packet.                    | read only. I<br>ill make the<br>Middle Name      | f you cann<br>change. Ii                                                                                                    | not update a<br>f you see a c                     | field, please of hange needed,                | ontact             |
|                                                                | Note: Throughout the pact<br>your child's school or Cen-<br>please continue to confirm<br>Name:<br>Email Address:                                                                        | ket process, some fi<br>tral Office and the si<br>n each section of the                                                                                                    | ields may be<br>ecretaries w<br>e packet.                    | read only. I<br>ill make the<br>Middle Name      | f you cann<br>change. In                                                                                                    | not update a<br>f you see a c                     | field, please of<br>hange needed,<br>suffix   | ontact             |
|                                                                | Note: Throughout the pact<br>your child's school or Cen-<br>please continue to confirm<br>Name:<br>Email Address:<br>Employer:                                                           | ket process, some fi<br>tral Office and the si<br>n each section of the                                                                                                    | ields may be<br>ecretaries w<br>e packet.                    | read only. I<br>ill make the<br>Middle Name      | f you cann<br>change. It                                                                                                    | not update a<br>f you see a c                     | field, please of hange needed,                | ontact             |
|                                                                | Note: Throughout the pact<br>your child's school or Cen-<br>please continue to confirm<br>Name:<br>Email Address:<br>Employer:<br>Occupation:<br>Defaured Lacoura                        | ket process, some fi<br>tral Office and the si<br>n each section of the                                                                                                    | ields may be<br>ecretaries w<br>e packet.                    | read only. I<br>ill make the<br>Middle Name      | f you cann<br>change. It                                                                                                    | not update a<br>f you see a c                     | field, please of hange needed,                | ontact             |
|                                                                | Note: Throughout the pact<br>your child's school or Cen-<br>please continue to confirm<br>Name:<br>Email Address:<br>Employer:<br>Occupation:<br>Primary Language:<br>Telephone Numbers  | ket process, some fi<br>tral Office and the si<br>n each section of the<br>First Name                                                                                                    | ields may be<br>ecretaries w<br>e packet.                    | read only. I<br>ill make the<br>Middle Name      | f you cann<br>change. It                                                                                                    | not update a<br>f you see a c                     | field, please of hange needed,                | ontact             |
|                                                                | Note: Throughout the pact<br>your child's school or Cen-<br>please continue to confirm<br>Name:<br>Email Address:<br>Employer:<br>Occupation:<br>Primary Language:<br>Telephone Numbers: | ket process, some fi<br>tral Office and the si<br>n each section of the<br>First Name<br>English<br>Seq Number                                                                                                    | ields may be<br>ecretaries w<br>e packet.                    | read only. I<br>ill make the<br>Middle Name      | f you cann<br>change. It                                                                                                    | not update a<br>f you see a c                     | field, please of hange needed,                | ontact             |
|                                                                | Note: Throughout the pact<br>your child's school or Cen-<br>please continue to confirm<br>Name:<br>Email Address:<br>Employer:<br>Occupation:<br>Primary Language:<br>Telephone Numbers: | ket process, some fi<br>tral Office and the so<br>n each section of the<br>First Name<br>English<br>Seq Number                                                                                                    | ields may be<br>ecretaries w<br>e packet.                    | read only. I<br>ill make the<br>Middle Name      | the emain of the second second | not update a<br>f you see a c                     | field, please of hange needed,                | ontact             |
|                                                                | Note: Throughout the pact<br>your child's school or Cem-<br>please continue to confirm<br>Name:<br>Email Address:<br>Employer:<br>Occupation:<br>Primary Language:<br>Telephone Numbers: | ket process, some fitteral Office and the set in each section of the set in each section of the set in the set in the set i | ields may be<br>ecretaries w<br>e packet.                    | read only. I<br>ill make the<br>Middle Name      | Unlisted                                                                                                    | not update a<br>f you see a c                     | field, please o<br>hange needed,<br>Suffix    | ontact             |
|                                                                | Note: Throughout the pact<br>your child's school or Cem-<br>please continue to confirm<br>Name:<br>Email Address:<br>Employer:<br>Occupation:<br>Primary Language:<br>Telephone Numbers: | ket process, some fi<br>tral Office and the so<br>n each section of the<br>First Name<br>English<br>Seq Number<br>Seq Number<br>Seq Number<br>Add Phone<br>guage to receive commu                                                                                                    | Extension                                                    | read only. I<br>ill make the<br>Middle Name      | Unlisted                                                                                                    | not update a<br>f you see a c                     | field, please of<br>hange needed,<br>suffix   | ontact             |